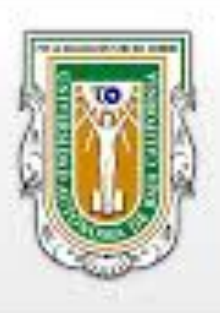

#### Universidad Autónoma de Baja California Facultad de Ciencias de la Ingeniería y Tecnología - F C I T E C -

Unidad Valle de Las Palmas - Campus Tijuana

#### FCITEC, VALLE DE LAS PALMAS PROCESO DE ASIGNACIÓN Y REGISTRO DE PRÁCTICAS PROFESIONALES PARA ALUMNOS 2021-1

**RESPONSABLES DE PRÁCTICAS PROFESIONALES** 

Dr. Juan Miguel Colores Vargas

Dr. Luis Enrique Gómez Pineda

correo: practicas.ecitecvlp@uabc.edu.mx

## **Unidades Receptoras**

Durante este periodo 2021-1 solo podrán asignarse/registrarse en unidades receptoras seguras.

Si la unidad receptora no se ha registrado con anterioridad como unidad segura, el responsable de la unidad receptora debe llenar el formulario siguiente:

https://forms.gle/6THGHgK6onMGci8u6

### Procedimiento de Registro

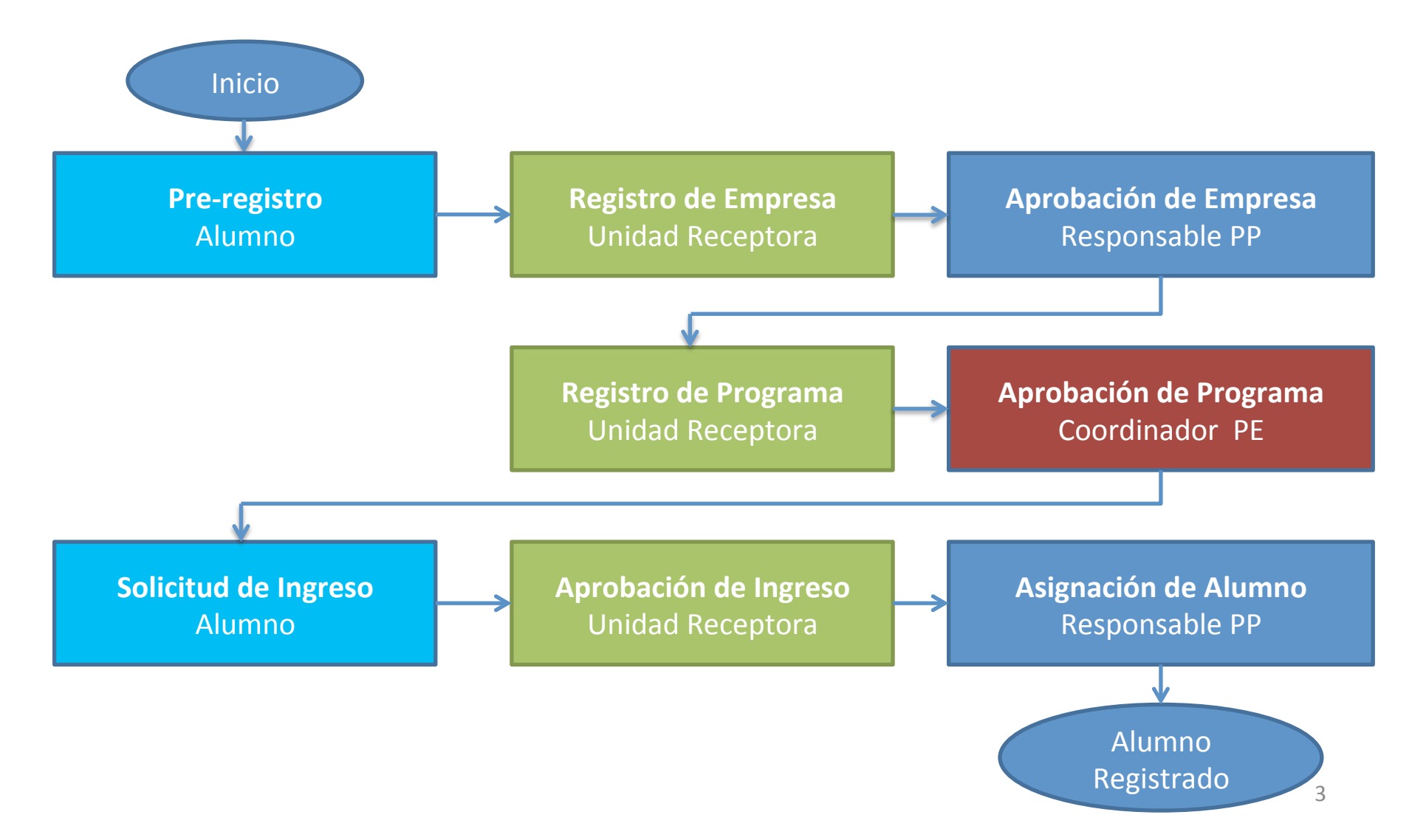

### Pre-registro

 Antes de ingresar al sistema (<u>sifpvu.uabc.mx</u>) es necesario realizar su pre-registro en:

<u>https://docs.google.com/forms/d/</u> <u>1JrZ7FD6gssYIIw9ouNruPfH9m01FntInowx6Xqg</u> <u>6BY8/edit?usp=sharing</u>

(es necesario entrar con su correo UABC)

#### 1.Registro de información en sistema de PPP.

← → C ③ Not secure | sifpvu.uabc.mx/vinculacion-web/security/login

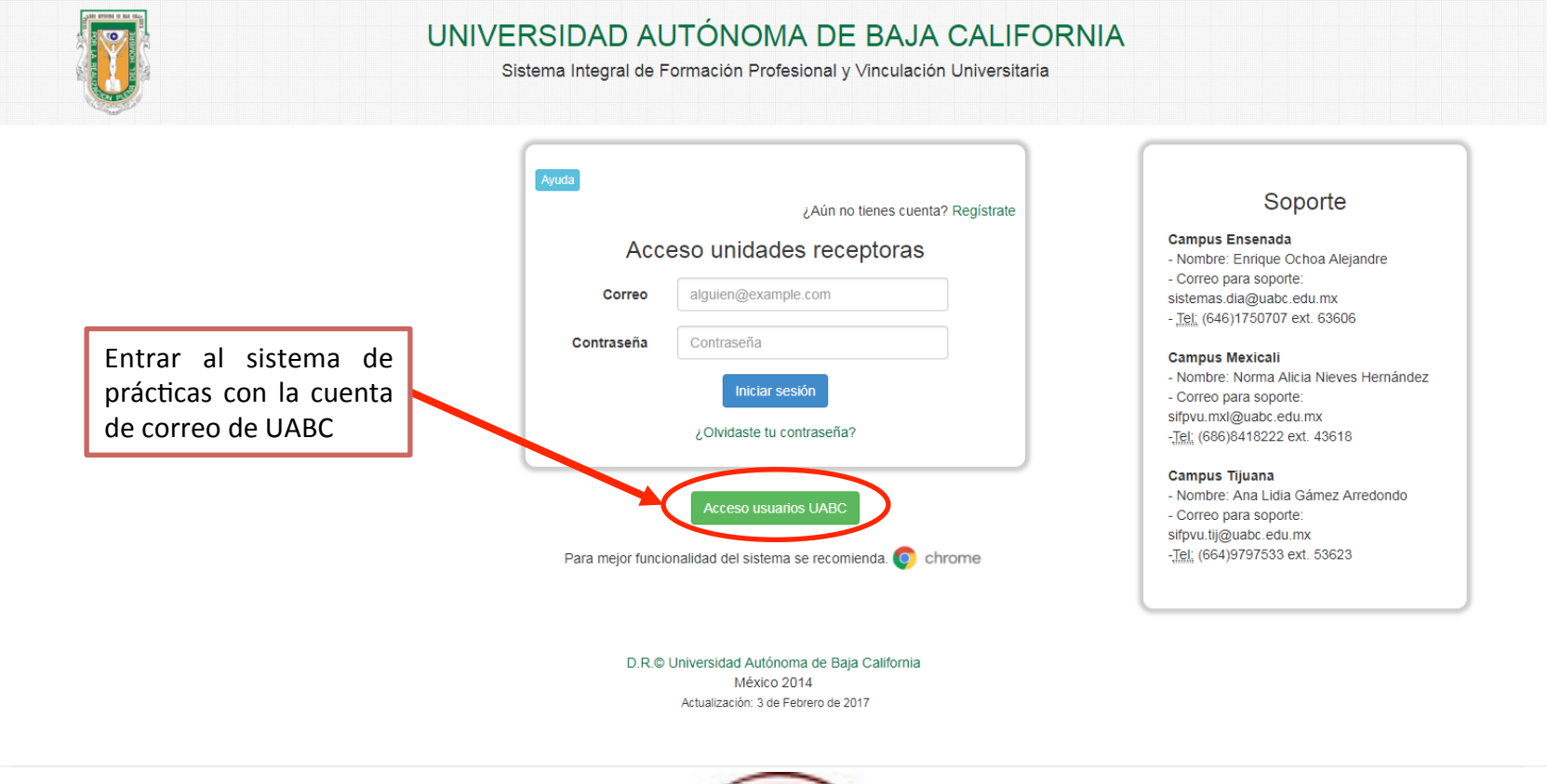

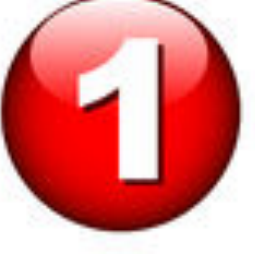

i≊ ☆

#### 🗧 🔶 🖸 🔒 Secure | https://llave.uabc.edu.mx/auth/login?SAMLRequest=pVJBbtswEPyKwLtEybUrmbAcqDWCGkgbiVJyyG1NrRICFOlqSTX9fWnZadNDcynAC8nZmd2Z3Vy9DDqacCRITcmyJGURGmk7ZZ5Kdt9exwW72m4lBr04isq7Z3OH3z2S 🛍 🏠

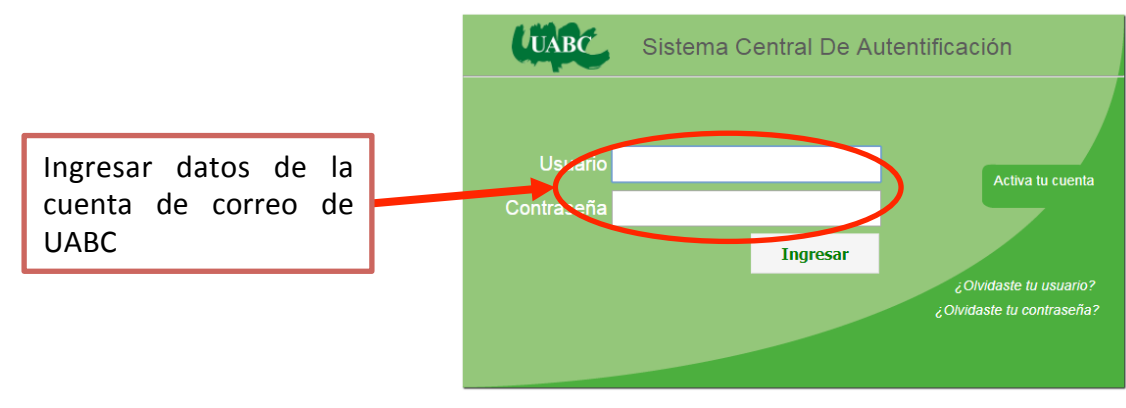

¿Necesitas ayuda o tienes comentarios? Contáctanos

(c) 2009-2015 Sperantus SA de CV

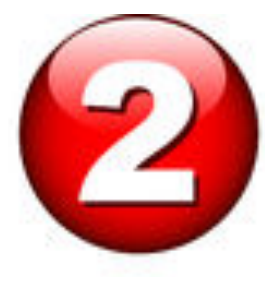

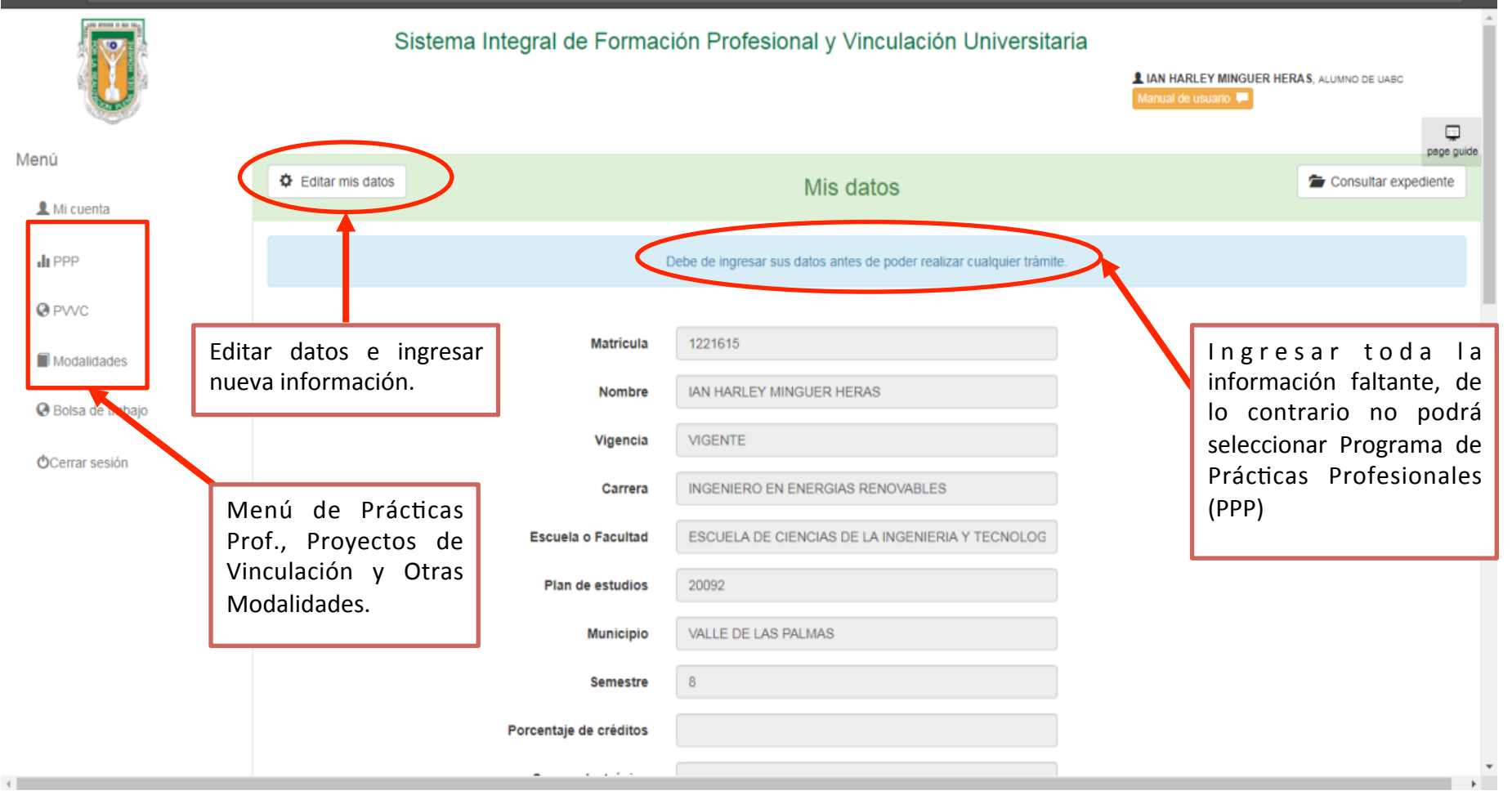

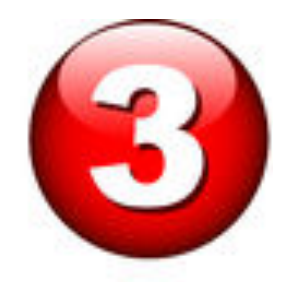

| $m \in \  \                               $ | ion-web/                   |                                                 |                           | ⊠ ☆ :       |
|---------------------------------------------|----------------------------|-------------------------------------------------|---------------------------|-------------|
|                                             | Sistema Integral de Formac | ión Profesional y Vinculación Universitar       | I S, ALUMNO DE UABO       |             |
| Menú<br>L Mi cuenta                         | X Cancelar                 | Editar mis datos                                |                           | page guide. |
|                                             | Matricula                  | 1221615                                         | Modo de edición de datos. |             |
| Ø PVVC                                      | Nombre                     |                                                 |                           |             |
| Modalidades                                 | Vigencia                   | NO DETERMINADO                                  |                           |             |
| Bolsa de trabajo                            | Carrera                    | INGENIERO EN ENERGIAS RENOVABLES                |                           |             |
| Cerrar sesión                               | Escuela o Facultad         | ESCUELA DE CIENCIAS DE LA INGENIERIA Y TECNOLOG |                           |             |
|                                             | Plan de estudios           | 20092                                           |                           |             |
|                                             | Municipio                  | VALLE DE LAS PALMAS                             |                           |             |
|                                             | Semestre                   | 8                                               |                           |             |
|                                             | Porcentaje de créditos     | 88                                              |                           |             |
|                                             | Correo electrónico         | าสาราากกฎขอาสูงสออะอิสสรากส                     |                           |             |
|                                             | Género                     | MASCULINO                                       |                           |             |
| ¢                                           |                            | 4                                               |                           | *           |

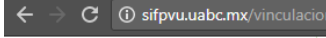

| $\leftarrow \rightarrow C$ (i) sifpvu.uabc.mx/vinculaci | ion-web/                           |                                               | :  |
|---------------------------------------------------------|------------------------------------|-----------------------------------------------|----|
|                                                         | Nombre de contacto para emergencia | angelies heres linewage                       | -  |
|                                                         | Teléfono de contacto               |                                               |    |
|                                                         |                                    | page guid                                     | le |
|                                                         | Tipo servicio médico               | SEGURO FACULTATIVO                            |    |
|                                                         | Número de afiliación               | Ingresar datos de                             |    |
|                                                         | Documento digitalizado             | C:\fakepath\reporte\vigenciaDerechos Examinar |    |
|                                                         |                                    | 🕀 Registrar enfermedad                        |    |
|                                                         | Enfermedades y alergias            | Enfermedad                                    |    |
|                                                         |                                    | No hay enfermedades registradas               |    |
|                                                         |                                    | ✓ No tengo ninguna enfermedad o alergia.      |    |
|                                                         | Discapacidades                     | Discapacidad                                  |    |
|                                                         |                                    | No hay discapacidades registradas             |    |
|                                                         |                                    | ✓ No tengo ninguna discapacidad.              |    |
| 4                                                       |                                    | Guardar los cambios realizados.               | _  |
|                                                         |                                    |                                               | -  |

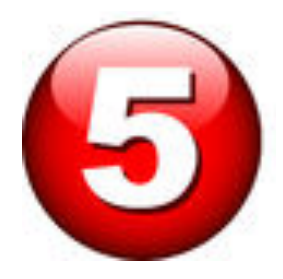

#### 2. Solicitar asignación a un PPP.

← → C ① sifpvu.uabc.mx/vinculacion-web/

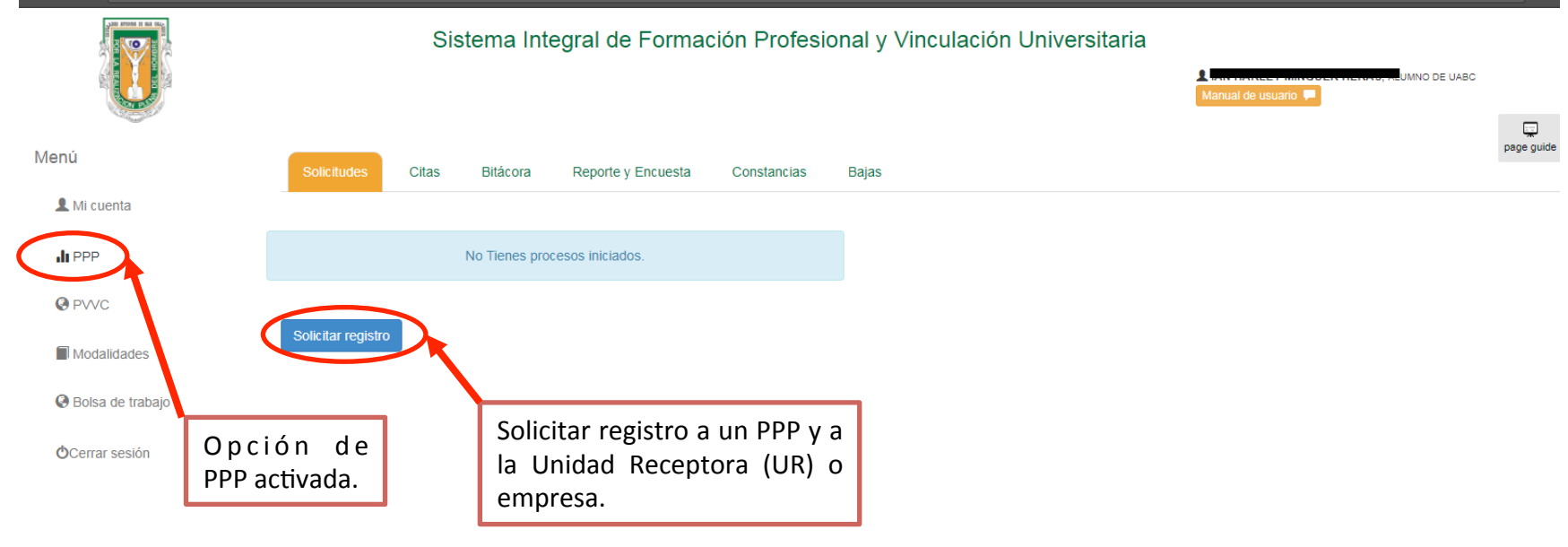

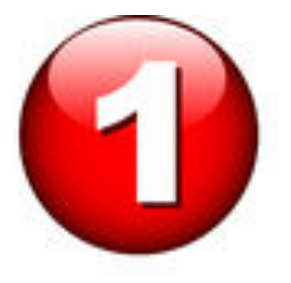

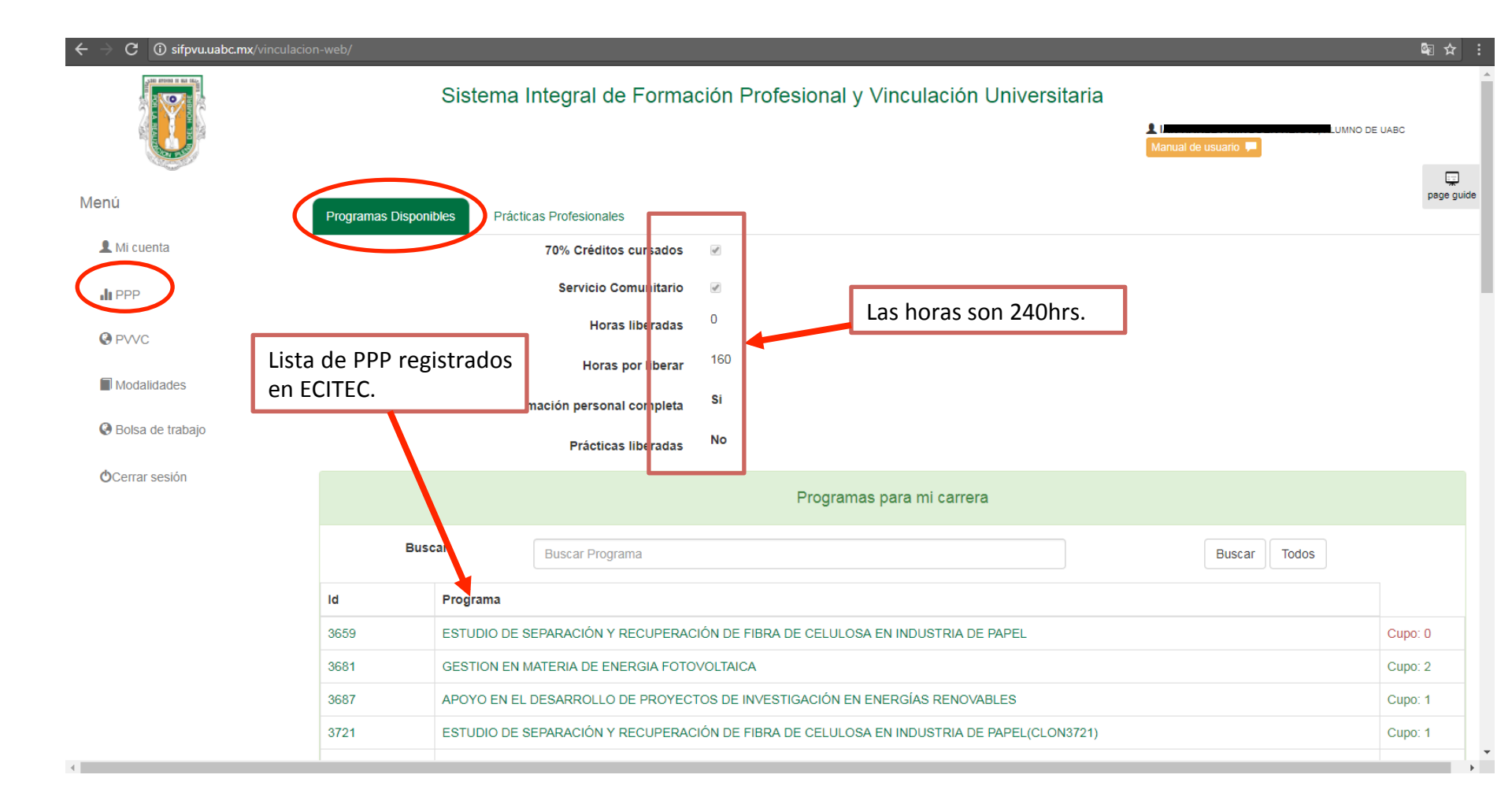

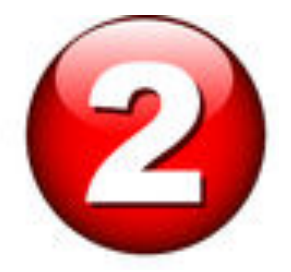

| ← → C ① sifpvu.uabc.mx/vinculacion | n-web/   |              |                          |            |                                  |               |              |         | ब ☆ :      |
|------------------------------------|----------|--------------|--------------------------|------------|----------------------------------|---------------|--------------|---------|------------|
| I MI cuenta                        |          |              | 70% Créditos cursados    | 4          |                                  |               |              |         |            |
|                                    |          |              | Servicio Comunitario     | 4          |                                  | Lista de l    | PPP de la    |         |            |
| C PVVC                             |          |              | Horas liberadas          | 0          |                                  | carrera so    | licitada.    |         | _          |
|                                    |          |              | Horas por liberar        | 160        |                                  |               |              |         | page guide |
| Modalidades                        |          | Inform       | nación personal completa | Si         |                                  |               |              |         | _          |
| Bolsa de trabajo                   |          |              | Prácticas liberadas      | No         |                                  |               |              |         |            |
| OCerrar sesión                     |          |              |                          |            |                                  |               |              |         |            |
|                                    |          |              |                          |            | Programas para mi carrera        |               |              |         |            |
|                                    | Bus      | scar         | Buscar Programa          |            |                                  |               | Buscar Todos |         |            |
|                                    | ld       | Programa     |                          |            |                                  |               |              |         |            |
|                                    | 3841     | INTEGRACIÓN  | DE UN SISTEMA FOTOVOLT   | TAICO A UN | PROCESO DE ELECTROCOAGULACIO     | ÓN            |              | Cupo: 1 |            |
| 1                                  | 15905    | PROGRAMA PR  | P RDR                    |            |                                  |               |              | Cupo: 4 |            |
|                                    | 3808     | SISTEMAS FOT | OVOLTAICOS               |            |                                  |               |              | Cupo: 0 |            |
|                                    | << < 1 2 |              |                          |            |                                  |               |              |         |            |
| Seleccionar Programa               |          |              | I                        | Programa   | s para otras carreras de mi unid | lad académica |              |         |            |
|                                    | Bus      | scar         | Buscar Programa          |            |                                  |               | Buscar Todos |         |            |
|                                    | ld       | Programa     |                          |            |                                  |               |              |         |            |

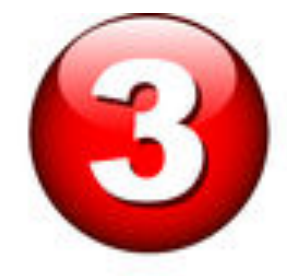

Solicitar cita para entrevista con la empresa. Una vez solicitada, la empresa puede programar la cita o aceptarlo directamente si ya se tuvo contacto previo.

|                    | 10%                      | Creanos cursados 🧭<br>Consulta de Programa de Prácticas        | ×  | Informac<br>descripción del | ióny<br>PPP. |
|--------------------|--------------------------|----------------------------------------------------------------|----|-----------------------------|--------------|
| O PVVC             |                          |                                                                |    |                             |              |
| Modalidades        | Programa Actividades     | Habilidades y actitudes Conocimientos requeridos Apoyos        |    |                             | page guid    |
| O Bolsa de trabajo | Nombre del programa      | PROGRAMA PP RDR                                                |    |                             |              |
| Cerrar sesión      | Descripción del programa | PROGRAMA DE PRUEBA PARA SISTEMA DE REGISTRO DE PROGRAMAS DE PP |    |                             |              |
|                    |                          |                                                                |    |                             |              |
|                    |                          |                                                                |    | Buscar Todos                |              |
| lc                 | i                        |                                                                | 10 |                             |              |
| 3                  | 841 Unidad receptora     | PRUEBA RDR                                                     |    |                             | Cupo: 1      |
| 1                  | 590:<br>Supervisor       | RENE DR                                                        |    |                             | Cupo: 4      |
| 3                  | 808                      |                                                                |    |                             | Cupo: 0      |
|                    | Puesto                   | BOSS                                                           |    |                             |              |
|                    | Teléfono                 |                                                                |    |                             |              |
|                    | Extensión                |                                                                |    |                             |              |
|                    | Celular                  | 5030 R2 11 0                                                   |    |                             |              |
|                    | Correo electrónico       |                                                                |    | Buscar Todos                |              |
| lc                 | Área o Departamento      | iefe                                                           |    |                             |              |
|                    |                          |                                                                |    |                             |              |

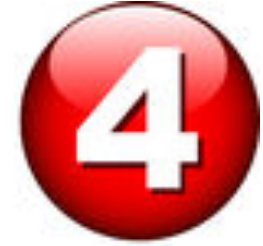

ब्ब ☆ :

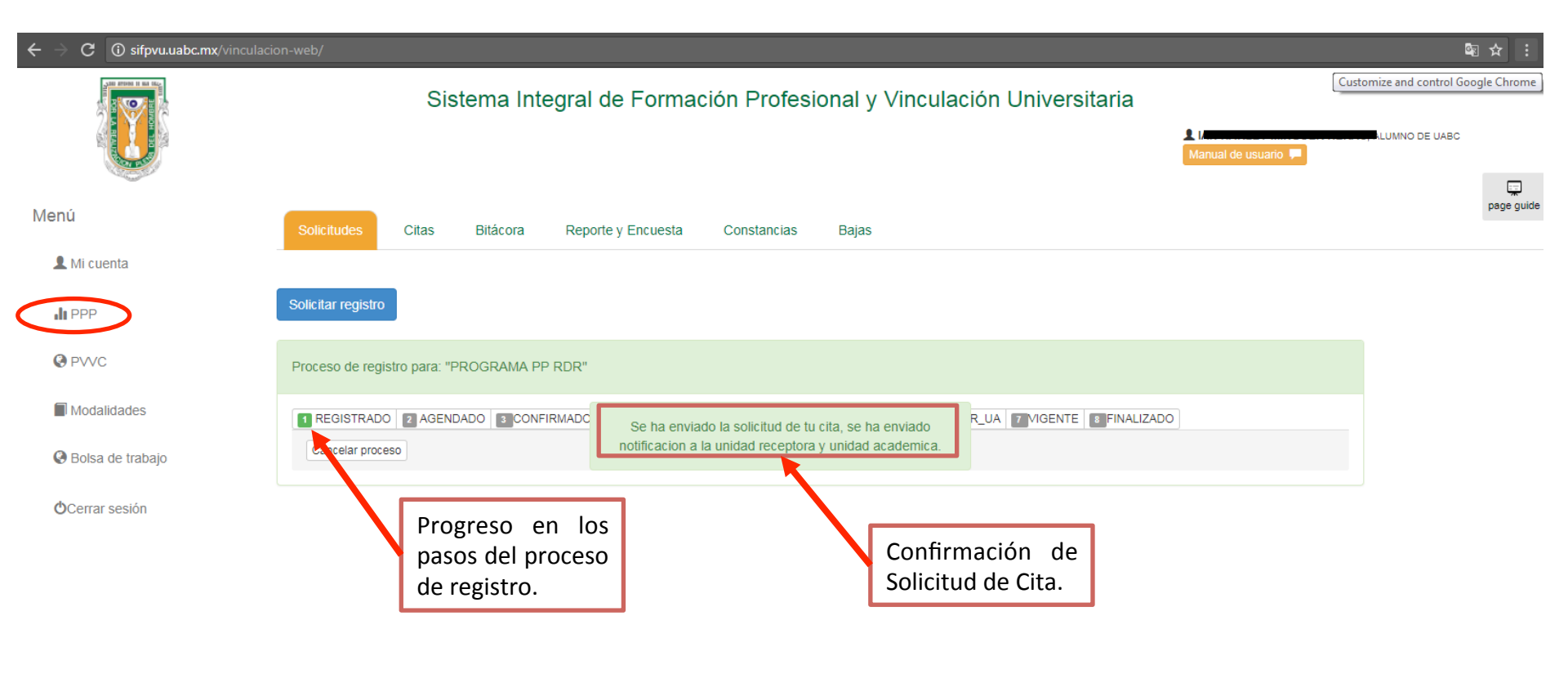

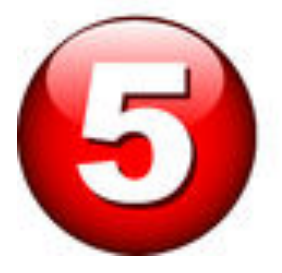

| $\leftarrow$ $\rightarrow$ C (i) sifpvu.uabc.mx/vinculac |                                                                                                    | ⊠ ☆ :      |
|----------------------------------------------------------|----------------------------------------------------------------------------------------------------|------------|
|                                                          | Sistema Integral de Formación Profesional y Vinculación Universitaria<br>Annual de usuario P                     | BC         |
| Menú                                                     | Solicitudes         Citas         Bitácora         Reporte y Encuesta         Constancias         Bajas          | page guide |
| L Mi cuenta                                              |                                                                                                    |            |
| II PPP                                                   | Solicitar registro                                                                                               |            |
| PVVC                                                     | Proceso de registro para: "PROGRAMA PP RDR"                                                                      |            |
| Modalidades                                              | 1 REGISTRADO 2 AGENDADO 2 CONFIRMADO 2 CITA_REALIZADA 5 ACEPTADO_POR_UR 6 ASIGNADO_POR_UA 7 MIGENTE 3 FINALIZADO |            |
| Bolsa de trabajo                                         | Cancelar process                                                                                                 |            |
| Ocerrar sesión                                           | Progreso de proceso.                                                                                             |            |

miércoles, 19 de julio de 2017

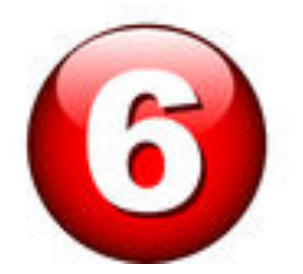

| $m{\leftarrow} \  ightarrow \ {f C}$ (i) sifpvu.uabc.mx/vinculació | on-web/                                                                                                    | ष्य ☆ :    |
|--------------------------------------------------------------------|----------------------------------------------------------------------------------------------------|------------|
|                                                                    | Sistema Integral de Formación Profesional y Vinculación Universitaria                                            | C          |
| Menú                                                               | Solicitudes Citas Bitácora Baporte y Encuesta Constancias Bajas                                                  | page guide |
| 💄 Mi cuenta                                                        | Suiciliutes Citas Ditacuta Repute y Elicuesta Cuistanicias Dajas                                                 |            |
| II PPP                                                             | Solicitar registro                                                                                               |            |
| PVVC                                                               | Proceso de registro para: "PROGRAMA PP RDR"                                                                      |            |
| Modalidades                                                        | 1 REGISTRADO 2 AGENDADO 3 CONFIRMADO 4 CITA_REALIZADA 5 ACEPTADO_POR_UR 5 ASIGNADO_POR_UA 7 VIGENTE 8 FINALIZADO |            |
| Bolsa de trabajo                                                   | Cancelar proceso                                                                                                 |            |
| <b>O</b> Cerrar sesión                                             | La <b>empresa</b> debe aceptar<br>la solicitud de registro.                                                      |            |

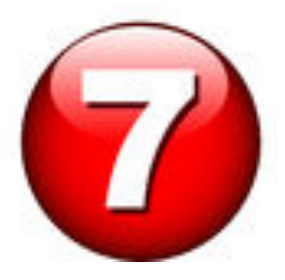

| ← → C (i) sifpvu.uabc.mx/vinculacio | on-web/#                                                                                                    | ⊠ ☆ :         |
|-------------------------------------|----------------------------------------------------------------------------------------------------|---------------|
|                                     | Sistema Integral de Formación Profesional y Vinculación Universitaria                                            | LUMNO DE UABC |
| Menú<br>L Mi cuenta                 | Solicitudes Citas Bitácora Reporte y Encuesta Constancias Bajas                                                  | page guide    |
| li PPP                              | Solicitar registro                                                                                               |               |
| PVVC                                | Proceso de registro para: "PROGRAMA PP RDR"                                                                      |               |
| Modalidades                         | 1 REGISTRADO 2 AGENDADO 3 CONFIRMADO 4 CITA_REALIZADA 5 ACEPTADO_POR_UR 6 ASIGNADO_POR_UA 7 VIGENTE 1 FINALIZADO |               |
|                                     | La Unidad Académica aprueba la<br>asignación del alumno.                                                         |               |
|                                     |                                                                                                    |               |

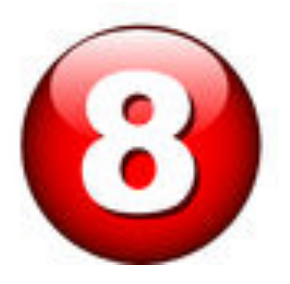

4

#### 3. Entrega de reportes del PPP.

← → C ① sifpvu.uabc.mx/vinculacion-web/#

4

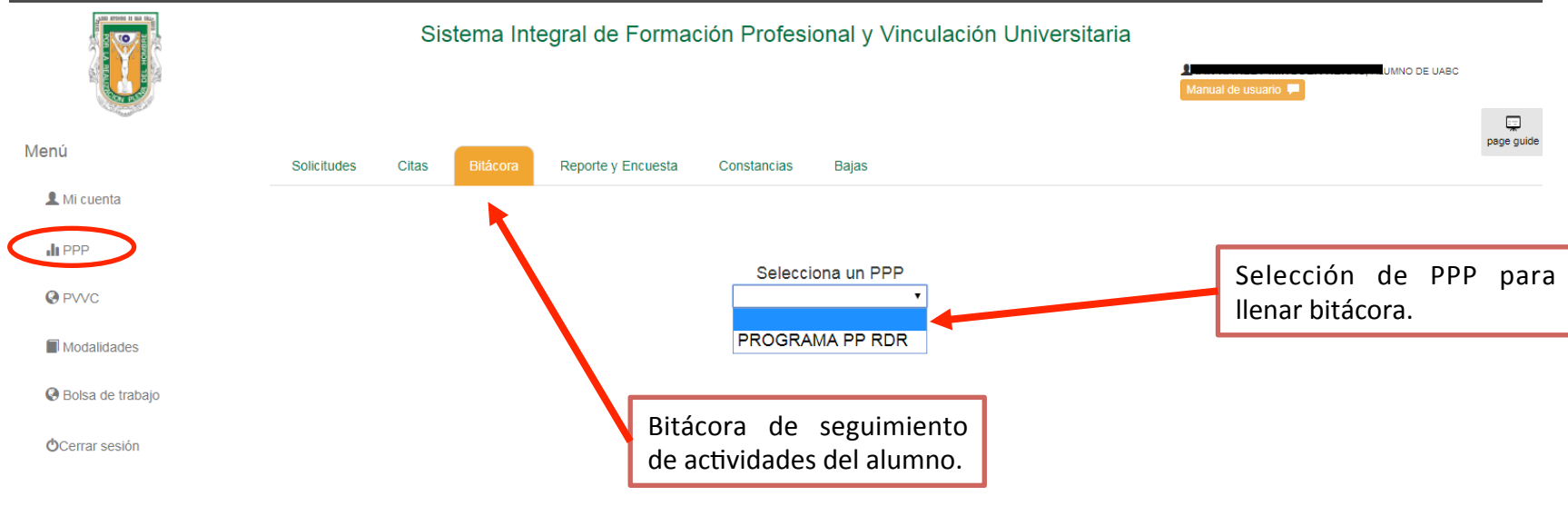

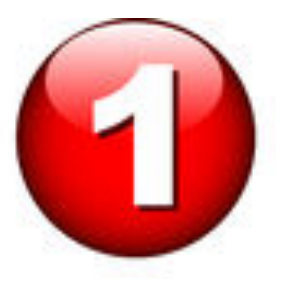

| $\leftarrow \rightarrow \mathcal{C}$ (i) sifpvu.uabc.mx/vinc |                                                                                                    | \$ \$ \$   |
|--------------------------------------------------------------|----------------------------------------------------------------------------------------------------|------------|
|                                                              | Sistema Integral de Formación Profesional y Vinculación Universitaria<br>≵ ⊭<br>Manual de usuario ■   | NO DE UABC |
| Menú                                                         | Solicitudes Citas Bitácora Reporte y Encuesta Constancias Bajas                                       | page guide |
| L Mi cuenta                                                  | Programa: PROGRAMA PP RDR                                                                             |            |
| JII PPP                                                      | Matrícula: 1221615 Unidad receptora: PRUEBA RDR Fecha de asignación: 24-07-2017                       |            |
| PVVC                                                         | Prestador: IAN HARLEY MINGUER HERAS Supervisor: RENE DR                                               |            |
| Modalidades                                                  | Bitácora del alumno Buscar actividad Q Buscar OA It                                                   | l          |
| Cerrar sesión                                                | Sin actividades en la bitácora.                                                                       |            |
|                                                              | Archivo de bitácora debe<br>hacerse para poder Generar<br>reporte de avance y final en<br>el sistema. |            |

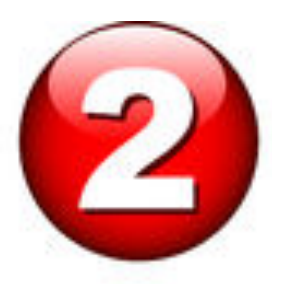

•

| $\leftrightarrow$ $\rightarrow$ C () sifpvu.uabc.mx/vinc |                                            |                              |                                    |            |                                   | 2            | a ☆ :     |
|----------------------------------------------------------|--------------------------------------------|------------------------------|------------------------------------|------------|-----------------------------------|--------------|-----------|
|                                                          | Sistema                                    | Agree                        | paractividad ×                     | ersitari   | a                                 | O DE UABC    |           |
| Menú                                                     |                                            | Fecha en que se realizó:     | 19-07-2017                         |            |                                   |              | page guid |
| L Mi cuenta                                              | Solicitudes Citas Bita                     | Adjuntar archivo: (opcional) | 9                                  |            |                                   |              |           |
|                                                          | Programa: PROGRAMA P<br>Matricula: 1221615 |                              | 🖆 Explorar                         | Fecha de a | isignación: 24-07-2017            |              |           |
| PVVC                                                     | Prestador: IAN HARLEY MINGUE               | Descripción:                 | Descripción acerca de la actividad |            |                                   |              |           |
| Modalidades                                              | Bitácora del alumno                        |                              |                                    |            | + Agregar actividad               |              |           |
| OCerrar sesión                                           |                                            |                              | Cancelar Guardar                   |            |                                   |              |           |
|                                                          |                                            |                              |                                    |            | actividad realizada               | rade<br>. Se |           |
|                                                          |                                            |                              |                                    |            | requiere para Generaı<br>Reportes | r los        |           |
|                                                          |                                            |                              |                                    |            |                                   |              |           |
|                                                          |                                            |                              |                                    |            |                                   |              |           |
|                                                          |                                            |                              |                                    |            |                                   |              |           |

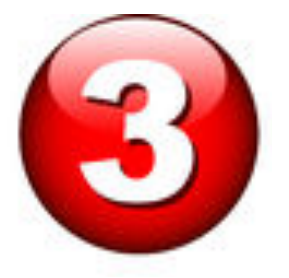

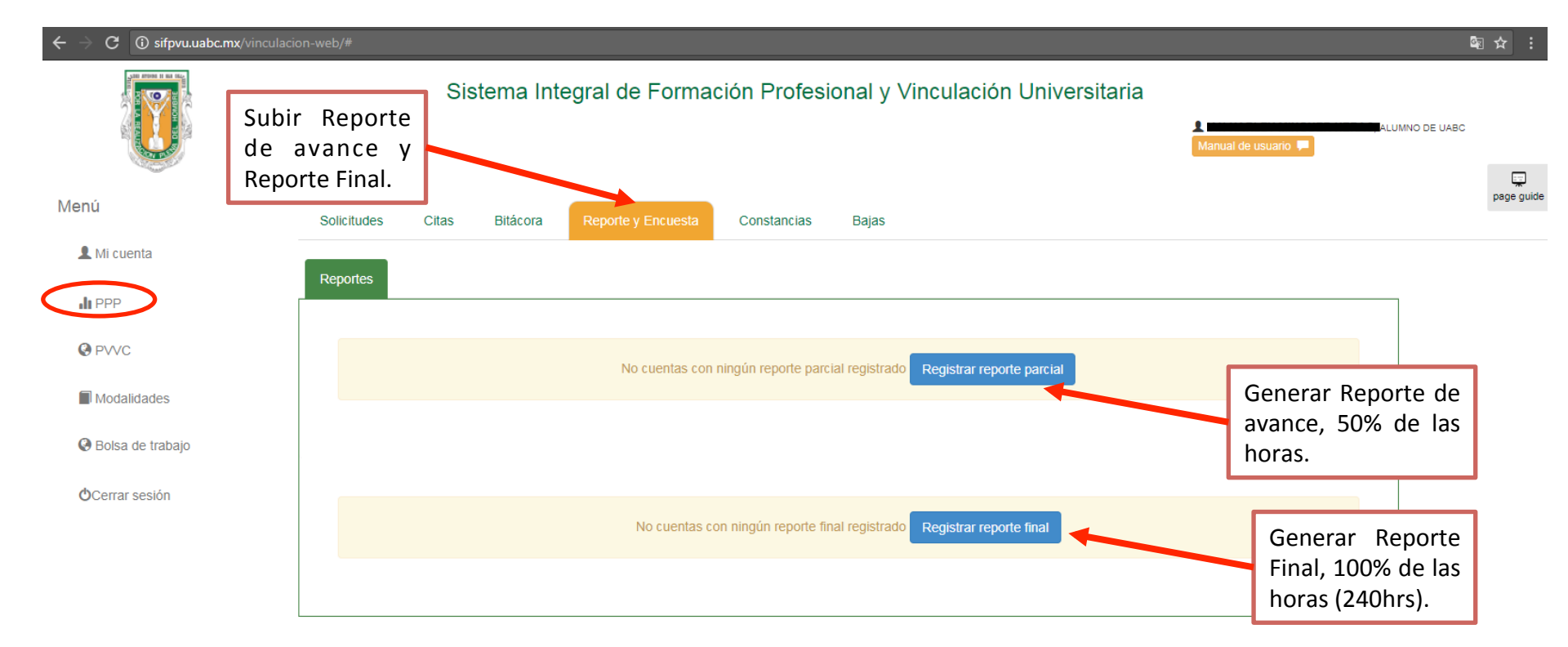

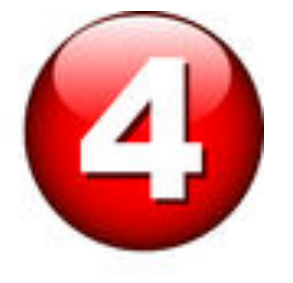

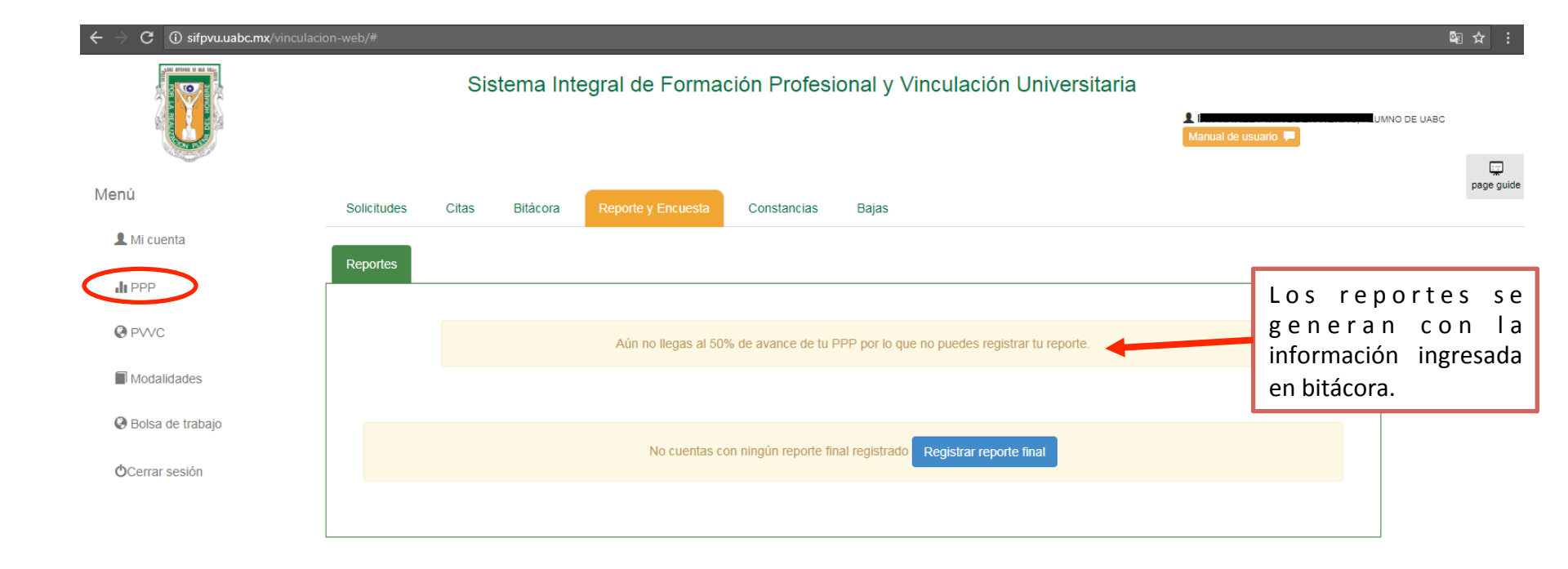

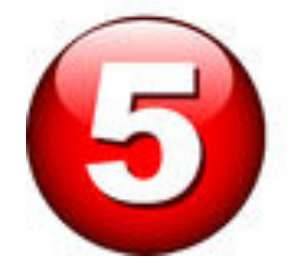

| $\leftarrow \rightarrow \mathbf{C}$ () sifpvu.uabc.mx/vincu |             |       |          |                     |                       |                             |                         |                                       |        | 5 ☆ 1            |
|-------------------------------------------------------------|-------------|-------|----------|---------------------|-----------------------|-----------------------------|-------------------------|---------------------------------------|--------|------------------|
|                                                             |             | Sist  | ema Inte | egral de Forma      | ción Profes           | ional y Vinculad            | ción Universita         | ria<br>A ilmonococo<br>Manual de usua | ario 🗭 | No de UABC       |
| Menú                                                        | Onlinituden | Oitee | Dittores | Decide a Formate    | Occutantian           | Deiee                       |                         |                                       |        | بيت<br>page guie |
|                                                             | Solicitudes | Citas | Bilacora | Reporte y Encuesta  | Constancias           | Bajas                       |                         |                                       |        |                  |
| 👤 Mi cuenta                                                 |             |       |          |                     |                       |                             |                         |                                       |        |                  |
| h ppp                                                       | Reportes    |       |          |                     |                       |                             |                         |                                       |        |                  |
|                                                             |             |       |          |                     |                       |                             |                         |                                       |        |                  |
| PVVC                                                        |             |       |          | Aún no llogas al 50 | V do avanco do tu     | DDD por lo quo po puodor    | rogistrar tu roporto    |                                       |        |                  |
|                                                             |             |       |          | Aun no liegas al 50 | % de avance de lu     | PPP por lo que no puedes    | s registrar tu reporte. |                                       |        |                  |
| Modalidades                                                 |             |       |          |                     |                       |                             |                         |                                       |        |                  |
| 0                                                           |             |       |          |                     |                       |                             |                         |                                       |        |                  |
| V Bolsa de trabajo                                          |             |       |          | No es posible r     | egistrar el reporte f | inal aún no concluves tu r  | orograma de PP          |                                       |        |                  |
| <b>O</b> Corrar soción                                      |             |       |          | No es posible l     | egistrar er reporte i | indi, dan no concluyes ta p | orograma do FF.         |                                       |        |                  |
| Ocenar sesion                                               |             |       |          |                     |                       |                             |                         |                                       |        |                  |

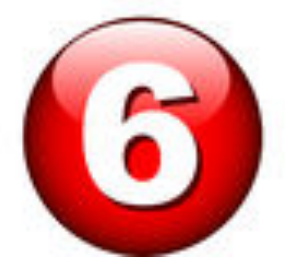

•

# 4. Baja del PPP (debe avisar al responsable de Prácticas)

| $\leftarrow$ $\rightarrow$ C (i) sifpvu.uabc.mx/vincula | cion-web/#     |                                   |                                      |                                                                              | ©a ☆ :             |
|---------------------------------------------------------|----------------|-----------------------------------|--------------------------------------|------------------------------------------------------------------------------|--------------------|
|                                                         |                | Sistema Integral de Formaci       | ón Profesional y Vinculación Univers | itaria<br>1 Inneneze micozer never, <sup>a</sup> lumn<br>Manual de usuario 두 | IO DE UABC         |
| Menú                                                    | Solicitudes    | Citas Bitácora Reporte y Encuesta | Constancias Bajas                    |                                                                              | لیپا<br>page guide |
| L Mi cuenta                                             |                |                                   |                                      |                                                                              |                    |
|                                                         | ld práctica    | Programa                          | Unidad                               | Responsable                                                                  |                    |
|                                                         | 15905          | PROGRAMA PP RDR                   | PRUEBA RDR                           | RENE DR                                                                      |                    |
| PVVC                                                    | Solicitar baja |                                   |                                      |                                                                              |                    |
| Modalidades                                             |                |                                   |                                      |                                                                              |                    |
| Bolsa de trabajo                                        |                |                                   |                                      |                                                                              |                    |
| ÔCerrar sesión                                          |                | Solicitud de Baja<br>del PPP.     |                                      |                                                                              |                    |

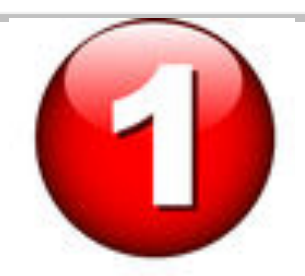

| ← → C ③ sifpvu.uabc.mx/vinculacion-web/ |                                                                                                | ष्य ☆ :    |
|-----------------------------------------|------------------------------------------------------------------------------------------------|------------|
|                                         | Distance Interval de Formación Drofacional VII (inculación Universitaria<br>Motivo de la baja. | c          |
| Menú<br>Solid                           | n<br>Redacta el motivo por el cual quieres solicitar la baja del programa de prácticas.        | page guide |
| L Mi cuenta                             | Motivo.                                                                                        |            |
| Il PPP Il prác                          |                                                                                                |            |
| PVVC     Solicit                        |                                                                                                |            |
| Modalidades                             | Cancelar Solicitar baja                                                                        |            |
| Bolsa de trabajo                        |                                                                                                |            |
| OCerrar sesión                          |                                                                                                |            |
|                                         | Requiere explicar los<br>motivos por los cuales<br>se dará de baja del<br>PPP.                 |            |
|                                         |                                                                                                |            |
|                                         |                                                                                                |            |

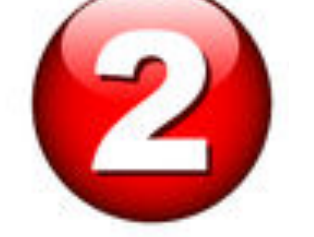

| $\leftrightarrow$ $\rightarrow$ C (i) sifpvu.uabc.mx/vincula |                   |                                 |                               |                          |               |                                                               | ⊠ ☆ :             |
|--------------------------------------------------------------|-------------------|---------------------------------|-------------------------------|--------------------------|---------------|---------------------------------------------------------------|-------------------|
|                                                              | S                 | istema Integral de F            | ormación Profe                | sional y Vincu           | lación Univer | sitaria<br>Manual de usuario 두                                | LUMNO DE UABC     |
| Menú                                                         | Solicitudes Citas | Bitácora Reporte y E            | cuesta Constancias            | Bajas                    |               |                                                               | لیپا<br>page guid |
| L Mi cuenta                                                  |                   |                                 |                               |                          |               |                                                               |                   |
| II PPP                                                       | ld práctica       | Programa                        |                               |                          | Unidad        | Responsable                                                   |                   |
|                                                              | 15905             | PROGRAMA PP RDR                 |                               |                          | PRUEBA RDR    | RENE DR                                                       |                   |
| PVVC                                                         |                   | Solicitaste la baja a esta prác | ica                           |                          |               |                                                               |                   |
| Modalidades                                                  |                   | La                              | solicitud de baja fue realiza | ada con éxito., se le ha |               |                                                               |                   |
| Bolsa de trabajo                                             |                   | n                               | otificado a unidad academi    | ca y unidad receptora.   |               |                                                               |                   |
| OCerrar sesión                                               |                   |                                 |                               |                          |               | Confirmación de<br>baja de PPP, se<br>aprueba por UR y<br>UA. |                   |
|                                                              |                   |                                 |                               |                          |               |                                                               |                   |

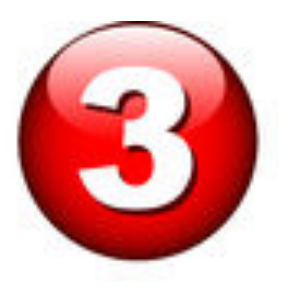

| $m \epsilon   ightarrow  {f C}$ (i) sifpvu.uabc.mx/vinculaci | ion-web/#                                                             | ¶a ☆ :     |
|--------------------------------------------------------------|-----------------------------------------------------------------------|------------|
|                                                              | Sistema Integral de Formación Profesional y Vinculación Universitaria |            |
| Menú                                                         | Solicitudes Citas Bitácora Reporte y Encuesta Constancias Bajas       | page guide |
| L Mi cuenta                                                  |                                                                       |            |
| II PPP                                                       | No Tienes procesos iniciados.                                         |            |
| PVVC                                                         |                                                                       |            |
| Modalidades                                                  | Solicitar registro                                                    |            |
| Ø Bolsa de trabajo                                           | SIN SOLICITUDES O ASIGNACION                                          |            |
| OCerrar sesión                                               | A PROGRAMA DE PRACTICAS<br>PROFESIONALES (PPP).                       |            |
|                                                              |                                                                       |            |

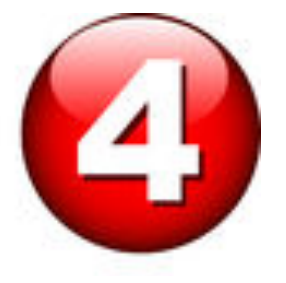

### FECHAS:

- 12 de febrero de 2021: Fecha límite para el proceso de registro <u>COMPLETO</u>.
- **19 de febrero de 2021**: Fecha límite para solicitar <u>BAJA de PPP</u>.
- 12 de febrero de 2021: Fecha límite para entrega de requisitos: kardex, seguro facultativo, recibo de pago, captura de pantalla de servicio social 1ra. etapa (se envía durante el pre-registro)
- Registro de Unidad Receptora en sistema: Puede hacerlo en cualquier momento.
- <u>Antes de iniciar el trámite deberán haber acordado con la UR (empresa)</u> <u>la realización de la PPs con esta, para poder agilizar los procesos.</u>

### Solicitud de Cartas de presentación:

En cualquier momento enviando via correo lo siguiente:

\*Kardex

\*Seguro facultativo

\*Recibo de pago

\*Screenshot de servicio social 1ra etapa

Asunto: Carta de presentación Correo: practicas.ecitecvlp@uabc.edu.mx

### Seguro facultativo:

La vigencia se verifica en este link: <u>h tt p s : / / s e r v i c i o s d i g i t a l e s . i m s s . g o b . m x /</u> <u>gestionAsegurados-web-externo/vigencia</u>

Si tu caso es que te aparece como NO VIGENTE, debes de llenar el siguiente formulario

http://goo.gl/forms/C1aUbmJjf2

Nota: Al llenar la información de dicho formulario, tu información la recibirá un encargado en Campus Otay para que te tramite el alta ante el IMSS

## PRÁCTICAS PROFESIONALES ECITEC

### Correo: practicas.ecitecvlp@uabc.edu.mx

Dr. Juan Miguel Colores Vargas Correo: <u>miguel.colores@uabc.edu.mx</u>

Dr. Luis Enrique Gómez Pineda Correo: <u>luis.gomez53 @uabc.edu.mx</u>